How to access the Partnership page for a Pharma Partner

To access AB GPOconnect, use the following URL: https://workspaceabc.force.com/gpoconnect

## **Table of Contents**

- <u>Access the Partnership page</u>
- <u>Agreements in Progress</u>
- SOW's and Deliverables
- Executed Agreements
- Enrollment Announcements

## Access the Partnership page

1. Select the navigation menu on the left side of the toolbar.

Note: The Partnership page is only accessible to Pharma Partners who have GPOconnect Contract access provisioned.

| .≡1                                       | AB GPOconnect          | Q 🌲 🕹                         |
|-------------------------------------------|------------------------|-------------------------------|
| 2. Select <b>Partnership</b> and <b>A</b> | greements in Progress. |                               |
| ×                                         | AB GPOconnect          | Q 🐥 😩                         |
| Home                                      |                        |                               |
| Reports and Analytics                     |                        | Today's date Guarter end date |
| Rebate Payment Tracker                    | anter a                | 2022 2022                     |
| Baseline Management                       |                        | C days left                   |
| Partnership ^                             |                        | J in the quarter              |
| Agreements in Progress                    | 2                      |                               |

3. Alternatively, you can access this page by clicking on the Agreements in Progress tile on the homepage.

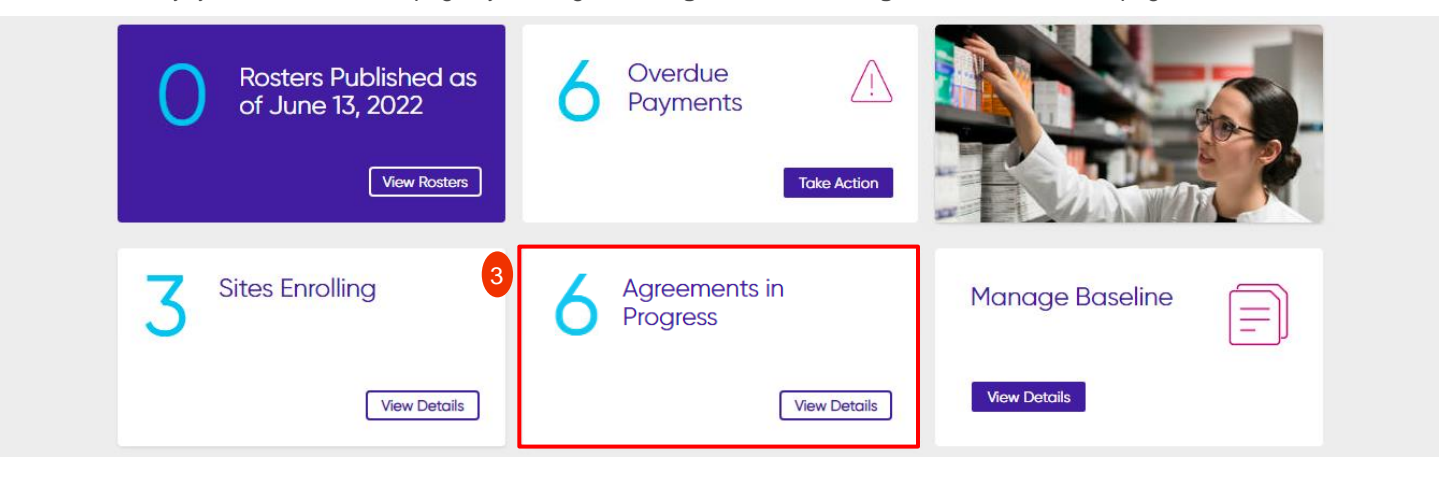

How to access the Partnership page for a Pharma Partner

## **Agreements in Progress**

1. Select a Task to complete in Icertis.

Note: The Agreements in Progress tab is only accessible to Pharma Partners who have Icertis access provisioned.

Note: Select Refresh Data to reload the page. The button will not be available for use for 10 minutes following the last refresh.

| =    |                    |                        | AB GPOconnect Q Search           |                | <b>.</b> • •                                   |                                        |
|------|--------------------|------------------------|----------------------------------|----------------|------------------------------------------------|----------------------------------------|
| Po   | artnership         |                        |                                  |                |                                                |                                        |
| Agre | ements in Progress | SOW's and Deliverables | Executed Agreements Enrollment A | nnouncements   | Last refreshed<br>March 31, 2022, 10:15 AM EDT | C <sup>e</sup> Refresh Data            |
| 1    | Task               |                        | Туре                             | Status         | Created Date                                   | Ψ.                                     |
|      |                    |                        | Agreement                        | Review Pending |                                                |                                        |
|      |                    |                        | Agreement                        | Review Pending |                                                | 10 1 1 1 1 1 1 1 1 1 1 1 1 1 1 1 1 1 1 |

# **SOW's and Deliverables**

- 1. Select the SOW's and Deliverables tab to view statements of work and deliverables.
- 2. Select an SOW Name to view deliverable information and invoices.

Note: Select Questions? in the dropdown to send a question regarding a specific SOW to the AB Membership team.

| ≡                         |                       | AB                            | GPOconnect       |            | Q Search          |            |                  | ۰          | ٢ |
|---------------------------|-----------------------|-------------------------------|------------------|------------|-------------------|------------|------------------|------------|---|
| Partnership               |                       |                               |                  |            |                   |            |                  |            |   |
| Agreements in Progress SC | DW's and Deliverables | uted Agreements Enrollmer     | nt Announcements |            |                   |            |                  |            |   |
|                           |                       |                               |                  |            | Filter by Status: |            | Filter by Calend | ar Year:   |   |
| 2                         |                       |                               |                  |            | All               | *          | All              |            | • |
| SOW Name 🗸 🗸              | Status 🗸 🗸 🗸          | Deliverable Calendar Year 🗸 🗸 | Total Cost 🗸 🗸 🗸 | Total Cost | of Delivered 🛛 🗸  | Total Cost | to be Delivered  | $\sim$     |   |
| 10.000                    | 100                   |                               |                  |            |                   |            | _                |            |   |
| 101 Young Pr. Barris P.   |                       |                               |                  |            |                   |            |                  | Questions? | : |

3. Select a Deliverable to view Deliverable details and download individual invoices.

Note: Select Download All Invoices in the dropdown to batch download all invoices.

| ≡                 | AB GPOconnect | Q Search | ÷ 🕚 |
|-------------------|---------------|----------|-----|
| hong., 7, 101, 17 |               |          |     |

| Deliverable | 3 ↓ | Total Estimate | Total Actual | Total Variance |                       |  |
|-------------|-----|----------------|--------------|----------------|-----------------------|--|
|             |     |                |              |                | •                     |  |
|             |     |                |              |                | •                     |  |
|             |     |                |              |                | Download All Invoices |  |

How to access the Partnership page for a Pharma Partner

- 4. Select an Invoice Name to download an individual invoice.
- 5. Select **Close** to navigate back to the Deliverable record.

|   | Deliverable Details       |                             |                                                         |                  |  |  |  |  |
|---|---------------------------|-----------------------------|---------------------------------------------------------|------------------|--|--|--|--|
| ~ | Name Name                 |                             |                                                         |                  |  |  |  |  |
|   | Deliverable Contract Year |                             | Deliverable Status                                      | Table Transition |  |  |  |  |
|   | Deliverable Date          | 10.00.000                   |                                                         |                  |  |  |  |  |
| ~ | Financials                |                             |                                                         |                  |  |  |  |  |
|   | Contracted Quantity       | 100                         | Total Cost of Contracted                                | 21.000           |  |  |  |  |
|   | Delivered Quantity        | 1.00                        | Total Cost of Delivered                                 | 81000.00         |  |  |  |  |
|   | Pending Delivery Quantity | 1.00                        | Total Cost to be Delivered                              | 11.000           |  |  |  |  |
| ~ | Invoices                  |                             |                                                         |                  |  |  |  |  |
|   | Name                      | ↑ Comments                  |                                                         |                  |  |  |  |  |
| 4 | COLUMN AND ADDR           | This is the invoice you may | r have been looking for, please respond if any question | iš.              |  |  |  |  |
|   |                           |                             |                                                         | 5 Close          |  |  |  |  |

## **Executed Agreements**

- 1. Select the **Executed Agreement** tab to view historical contracts.
- 2. Select an Agreement Name to view a specific contract.

| ≡    |                    |                        |                   | AB GPOconnect           |                | Q Search                         |                    | ÷       | ٩ |
|------|--------------------|------------------------|-------------------|-------------------------|----------------|----------------------------------|--------------------|---------|---|
| Pc   | artnership         |                        |                   |                         |                |                                  |                    |         |   |
| Agre | ements in Progress | SOW's and Deliverables | Executed Agreemen | 1 ollment Announcements |                | Last re<br>March 31, 2022, 08:44 | efreshed<br>AM EDT | sh Data |   |
| 2    | Agreement Name     |                        |                   | Agreement Type          | Created Date   |                                  | Status             |         |   |
|      |                    | -                      |                   | Agreement               | March 24, 2022 |                                  |                    |         |   |

How to access the Partnership page for a Pharma Partner

#### **Enrollment Announcements**

- 1. Select the Enrollment Announcements tab to view pending enrollment announcements.
- 2. Input the Effective Date for each Enrollment Announcement.
- 3. Select Approve or Reject for the desired Enrollment Announcement.

| ≡                      |                        |                     | AB GPOconnect            | AB GPOconnect  |   | Q Search    |            | ٢ |
|------------------------|------------------------|---------------------|--------------------------|----------------|---|-------------|------------|---|
| Partnership            |                        |                     | 0                        |                |   |             |            |   |
| Agreements in Progress | SOW's and Deliverables | Executed Agreements | Enrollment Announcements |                | 2 |             | 3          |   |
| Name                   |                        | Associate Sites     |                          | Effective Date |   | Approve All | Reject All |   |
|                        |                        |                     |                          | 5/3/2022       | 1 | ✓ Approve   | × Reject   |   |
|                        |                        |                     |                          | 6/23/2022      | 1 | ✓ Approve   | × Reject   |   |
|                        |                        |                     |                          |                |   |             |            |   |

end to AB

4. You will need to prove a reject reason for any rejections.

Note: When Other is selected, an additional field displays to input additional rejection information.

5. Click Save.

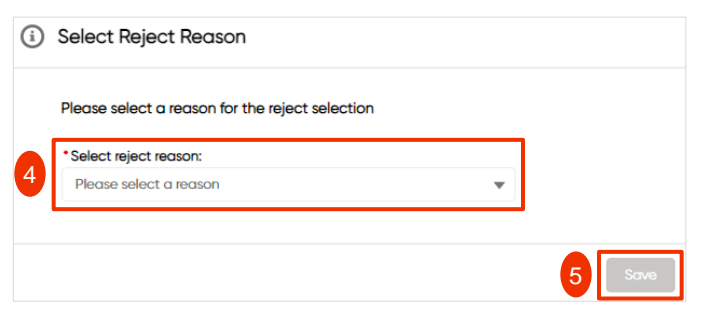

6. Click Send to AB.

| =                      |                        |                     | AB GPOconnect            |                | Q Search                               |             |              | ٢ |
|------------------------|------------------------|---------------------|--------------------------|----------------|----------------------------------------|-------------|--------------|---|
| Partnership            |                        |                     |                          |                |                                        |             |              |   |
| Agreements in Progress | SOW's and Deliverables | Executed Agreements | Enrollment Announcements |                |                                        |             |              |   |
| Name                   |                        | Associate Sites     |                          | Effective Date |                                        | Approve All | 🔵 Reject All |   |
|                        |                        |                     |                          | 5/3/2022       | iii                                    | Approve     | × Reject     |   |
|                        | -                      | 10.000 mage         |                          | 6/23/2022      | iii iiiiiiiiiiiiiiiiiiiiiiiiiiiiiiiiii | ✓ Approve   | X Reject     |   |

Send to AB